# Alfa Network R36 Universal Repeater Betrieb

# Elektro-Kuhlmann

www.jetztfunkts.de | www.yacht-wifi.com

# Inhaltsverzeichnis

| 1 | $\mathbf{Ein}$ | leitung                                                          | 3  |
|---|----------------|------------------------------------------------------------------|----|
| 2 | Sch            | nellstart                                                        | 4  |
|   | 2.1            | Benötigte Komponenten                                            | 4  |
|   | 2.2            | Stromversorgung                                                  | 5  |
|   | 2.3            | Inbetriebnahme                                                   | 6  |
|   | 2.4            | Auf Webinterface zugreifen                                       | 7  |
|   | 2.5            | Easy Setup Einrichtung Universal Repeater Modus mit WLAN-Adapter | 8  |
| 3 | Mai            | nuelle Einstellungen                                             | 12 |
|   | 3.1            | Mit entferntem Hotspot verbinden                                 | 12 |
|   | 3.2            | Einstellung der Sendeleistung                                    | 16 |
|   | 3.3            | Verschlüsselung                                                  | 18 |
|   | 3.4            | Funkkanal einstellen                                             | 19 |
|   | 3.5            | Netzwerkeinstellungen                                            | 21 |

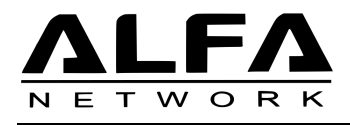

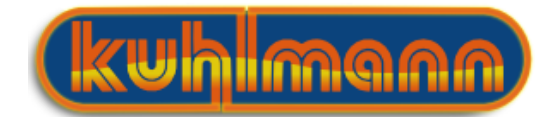

# 1 Einleitung

In der heutigen Zeit ist es für immer mehr Menschen normal stets online zu sein. Z.B auf Reisen haben Sie oftmals die Möglichkeit, WLAN Hotspots in Häfen, Campingplätzen oder offene Hotspots an der Küste für den Zugang zum Internet zu verwenden.

Wird die Entfernung zum Hotspot größer, weil ihr Hotelzimmer zu weit von der Hotellobby entfernt ist oder Ihr Boot etwas entfernter vom Hafen ankert, treten meist Verbindungsprobleme auf.

Gerade in mobilen Geräten sind oft nur schwache WLAN Adapter und kleine Antennen verbaut, sodass es oft unmöglich ist, entfernte Hotspots zu erreichen.

Die WLAN Extender Lösung bietet hier Abhilfe: Sie besteht aus zwei WLAN Geräten, einem WLAN Adapter mit exzellenten Sende und Empfangseigenschaften und einem WLAN-Router. Der WLAN Adapter stellt die Verbindung zum entfernten Hotspot her und stellt diese Verbindung dem WLAN-Router zur Verfügung. Mit dem Router können Sie dann all ihre Geräte verbinden um die Internetverbindung auf all ihren Geräten zu verwenden.

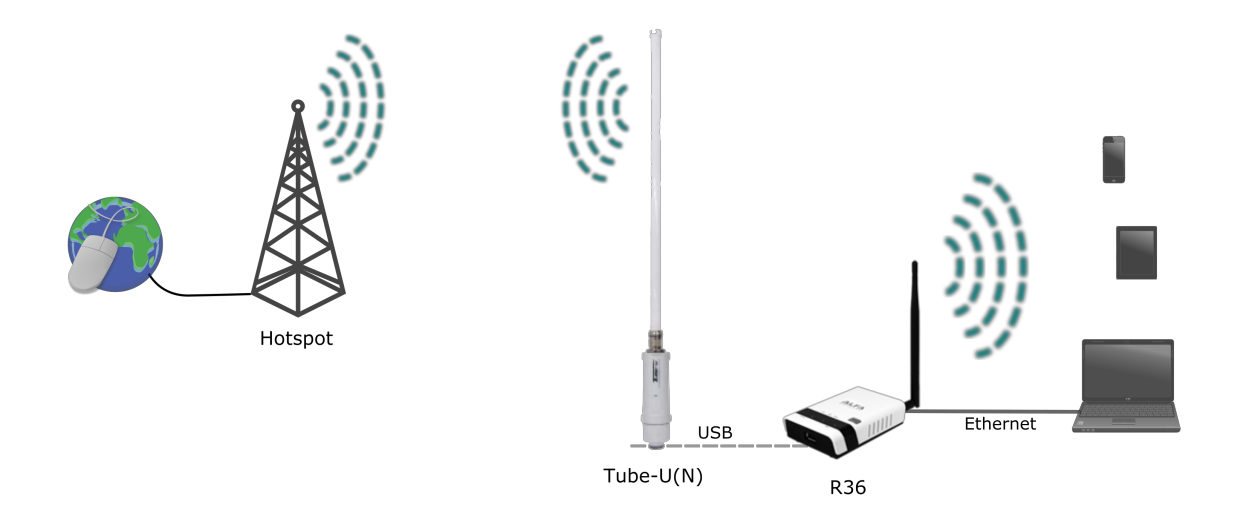

Der R36 von ALFA Network lässt sich als USB WLAN Extender betreiben. Hierbei wird ein kompatibler USB WLAN Adapter an den USB Port des R36 angeschlossen. Die Steuerung des WLAN Adapters erfolgt über das Web-Interface des R36 ohne zusätzliche Software.

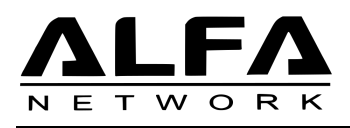

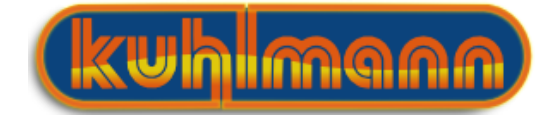

# 2 Schnellstart

### 2.1 Benötigte Komponenten

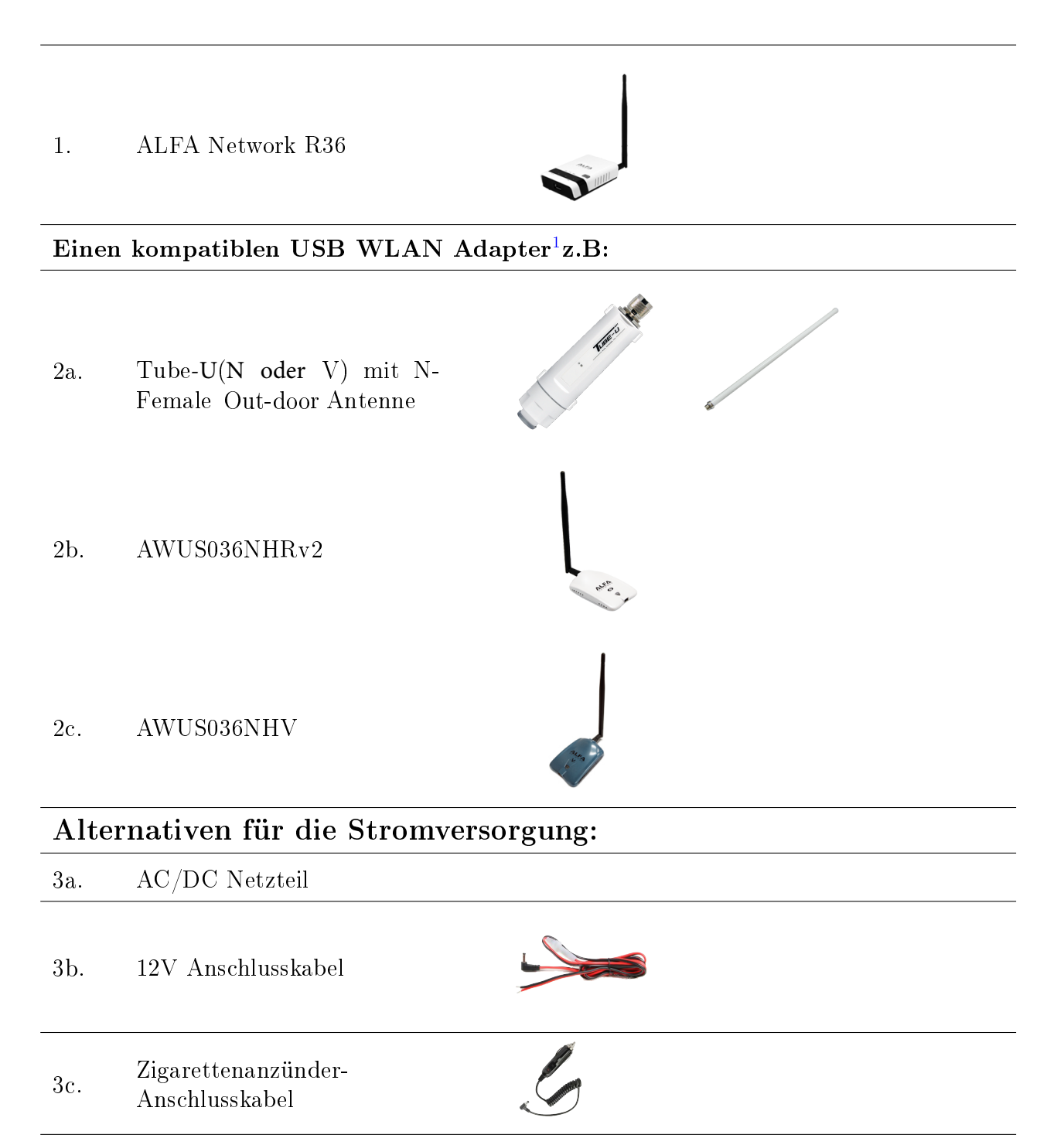

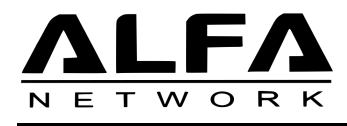

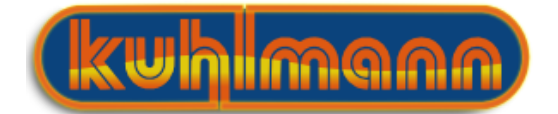

#### 2.2 Stromversorgung

Der AIP W525HU bietet verschiedene Möglichkeiten der Stromversorgung und ist damit flexibel in verschiedensten Umgebungen einsetzbar.

Zum einen kann der Router über das beiliegende 12V-DC-Netzteil an eine Steckdose angeschlossen werden. Natürlich gibt es auch die Möglichkeit, den Router direkt an ein 12V Bordnetz von Booten oder Camper anzuschließen. Hierzu können Sie entweder ein 12V Anschlusskabel direkt mit ihrem Bordnetz verbinden, oder ein Zigarettenanzünder Kabel für eine entsprechende Buchse in ihrem Fahrzeug verwenden.

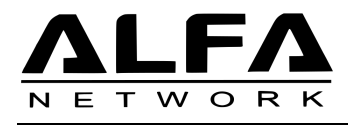

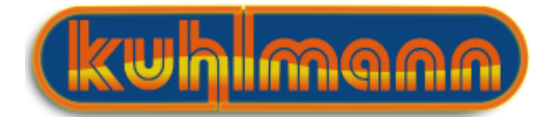

#### 2.3 Inbetriebnahme

- 1. Schrauben Sie die Antennen auf die zugehörigen Antennenanschlüsse
- 2. Verbinden Sie den USB WLAN Adapter (siehe Kompatibilitätsliste) über das beiliegende USB Kabel mit dem R36.

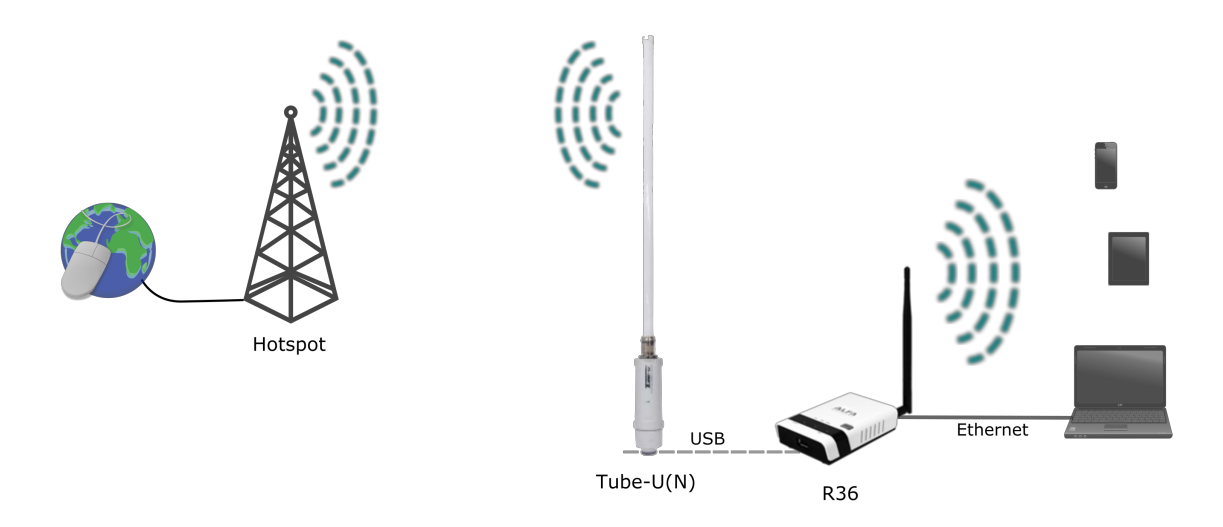

- 3. Verbinden Sie den R36 mit einer Spannungsquelle.
- 4. Stellen sie eine Netzwerkverbindung mit dem R36 her. Dies können Sie entweder über LAN oder WLAN erreichen.
  - (a) **LAN:** Verbinden Sie den LAN Port des R36 über ein Netzwerkkabel mit dem LAN-Anschluss ihres PC/Laptop.
  - (b) WLAN: Verbinden Sie sich mit dem WLAN Netzwerk des R36 mit dem Name ALFA AP Dies ist standardmäßig unverschlüsselt. yacht-wifi.com<sup>2</sup>

 $<sup>^2 \</sup>mathrm{Sie}$  sollten nach der ersten Verwendung einen Sicherheitsschlüssel einstellen.

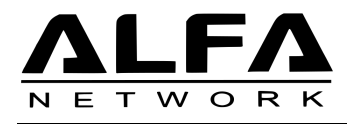

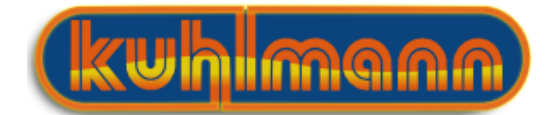

### 2.4 Auf Webinterface zugreifen

Der Router verfügen über ein Webinterface, auf welchem Sie alle Einstellungen des Gerätes ändern können. Hierzu brauchen Sie keine weitere Software, da auf den meisten PC's / Tablets / Smartphones ein Webbrowser installiert ist.

Wenn die Netzwerkverbindung mit dem R36 erfolgreich hergestellt wurde, können Sie dessen Web-Interface über ihren Browser erreichen.

- 1. Öffnen Sie ihren Webbrowser und geben Sie in die Adresszeile folgende Adresse ein. 192.168.2.1
- 2. Als User Name und Passwort geben Sie jeweils admin ein.
- 3. Ist die Verbindung mit dem R36 erfolgreich, sehen Sie als Nächstes die Startseite des Webinterface.

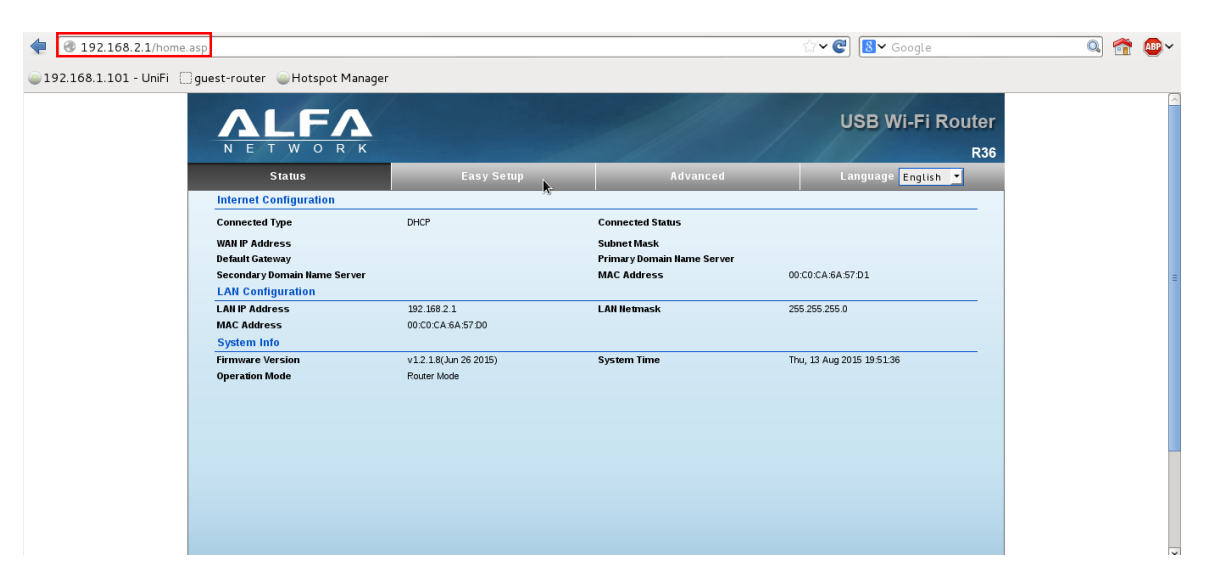

Abbildung 1: Webinterface des R36

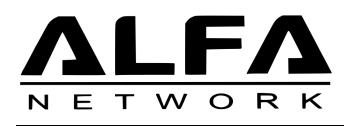

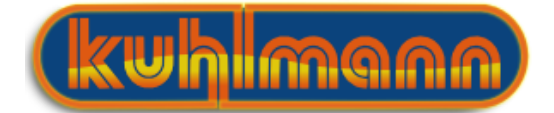

## 2.5 Easy Setup Einrichtung Universal Repeater Modus mit WLAN-Adapter

Alle wichtigen Einstellungen des R36 in Verbindung mit ihrem USB WLAN Adapter können Sie über den Easy Setup Assistenten vornehmen Der Assistent führt Sie schrittweise durch die Einrichtung.

| N E T W O R K                                                                          |                                    |                                                          | USB Wi-Fi Router<br>R36   |
|----------------------------------------------------------------------------------------|------------------------------------|----------------------------------------------------------|---------------------------|
| Status                                                                                 | Easy Setup                         | Advanced                                                 | Language English 🔻        |
| Internet Configuration                                                                 |                                    |                                                          |                           |
| Connected Type                                                                         | DHCP                               | Connected Status                                         |                           |
| WAN IP Address<br>Default Gateway<br>Secondary Domain Name Server<br>LAN Configuration |                                    | Subnet Mask<br>Primary Domain Name Server<br>MAC Address | 00:C0:CA:6A:57:D1         |
| LAN IP Address<br>MAC Address<br>System Info                                           | 192.168.2.1<br>00:C0:CA:6A:57:D0   | LAN Netmask                                              | 255.255.255.0             |
| Firmware Version<br>Operation Mode                                                     | v12:18(Jun 26 2015)<br>Router Mode | System Time                                              | Thu, 13 Aug 2015 19:51:36 |

1. Klicken Sie auf Easy Setup um den Easy Setup Assistenten zu starten, der Sie durch die wichtigsten Schritte der Konfiguration führt.

| ALFA                            |                            |          | USB Wi-Fi Router   |
|---------------------------------|----------------------------|----------|--------------------|
| NETWORK                         | State of the second second | 111 1    | R36                |
| Status                          | Easy Setup                 | Advanced | Language English 🔻 |
|                                 |                            |          |                    |
| Please select a connection type |                            |          |                    |
|                                 | USB Wireless adapter       |          |                    |
|                                 | ⊖ 3G dongle                |          |                    |
|                                 | O ADSL modem               |          |                    |
|                                 | O Bridge(AP)               |          |                    |
|                                 |                            |          |                    |
|                                 |                            |          |                    |
|                                 |                            |          |                    |
|                                 |                            |          |                    |
|                                 |                            |          |                    |
|                                 |                            |          |                    |
|                                 |                            |          |                    |
|                                 |                            |          |                    |
|                                 |                            |          |                    |
|                                 |                            |          |                    |
|                                 |                            |          |                    |

Abbildung 2: Sie haben die Auswahl zwischen vier Arten einer WAN Verbindung

- 2. Im nächsten Fenster wählen Sie USB Wireless adapter
- 3. Klicken Sie auf **next**

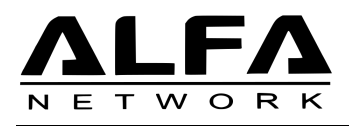

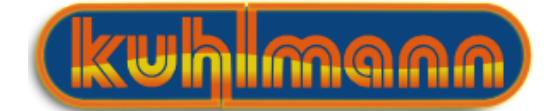

Nach einer kurzen Ladezeit ist der R36 eingerichtet für den Betrieb mit Ihrem USB WLAN Adapter und die beiden Geräte sind bereit für Ihren gemeinsamen Einsatz als Universal-Repeater. Mit der nächsten Konfigurationsseite können sie den USB-Adapter mit einem entfernten WLAN verbinden.

| N E T W O R K                |                              |                      | USB Wi-Fi Router<br>R36 |
|------------------------------|------------------------------|----------------------|-------------------------|
|                              | Easy Setup                   | Advanced             | Language English 🔻      |
| System Configuration         |                              | -                    |                         |
| Connection Mode              | Cable/Dynamic IP (DHCP)      |                      |                         |
| DHCP Mode                    |                              |                      |                         |
| Hostname                     | R36                          |                      |                         |
| Primary DNS Server           |                              | Secondary DNS Server |                         |
| USB Wireless adapter Configu | ration                       |                      |                         |
| SSID                         |                              | BSSID(optional)      |                         |
| Network Type                 | Infrastructure 🔽 Site Survey |                      |                         |
| Security Policy              | <b>N</b> <sup>-</sup>        |                      |                         |
| Security Mode                | Disable                      | •                    |                         |
|                              |                              | Vext                 |                         |
|                              | _                            |                      |                         |
|                              |                              |                      |                         |
|                              |                              |                      |                         |
|                              |                              |                      |                         |
|                              |                              |                      |                         |
|                              |                              |                      |                         |

4. Bitte klicken Sie auf **Site Survey** um verfügbare Funknetze anzeigen zu lassen.

| ite survey page shows information of APs nearby. You may choose one of these APs connecting or adding it to profile. |                                                                      |                                                      |                                  |                                             |                              |                                               |                                          |                              |  |  |
|----------------------------------------------------------------------------------------------------|----------------------------------------------------------------------|------------------------------------------------------|----------------------------------|---------------------------------------------|------------------------------|-----------------------------------------------|------------------------------------------|------------------------------|--|--|
| Site Survey                                                                                                    |                                                                      |                                                      |                                  |                                             |                              |                                               |                                          |                              |  |  |
| esults in<br>dues in t                                                                                               | the grid can easily be sorted by<br>the column in sequence. If you c | / a single column by cli<br>lick on the heading of ( | cking on the c<br>column that is | column heading. Cli<br>5 already the sort s | cking on a co<br>equence the | olumn heading will in<br>n the sequence of th | itially sort the re<br>e sorting will be | esults by the<br>e reversed. |  |  |
|                                                                                                    | SSID                                                                 | BSSID                                                | Bit Rates                        | Signal                                      | Channel                      | Authentication                                | Encryption                               | Network Type                 |  |  |
| ۲                                                                                                    | TestAP-802.11bgN                                                     | BC:05:43:C6:48:9B                                    | 54 Mb/s                          | 90/100 (90/100)                             | 1                            | WPA-Personal                                  | ткір                                     | Infrastructure               |  |  |
| 0                                                                                                    |                                                                      |                                                      | -                                | -                                           |                              |                                               | -                                        | -                            |  |  |
| 0                                                                                                    |                                                                      |                                                      | -                                | -                                           |                              | -                                             | -                                        | -                            |  |  |
| 0                                                                                                    | -                                                                    |                                                      | -                                | -                                           |                              | -                                             |                                          | -                            |  |  |
| 0                                                                                                    | 10.00                                                                | -                                                    | -                                |                                             |                              | -                                             |                                          | -                            |  |  |
| 0                                                                                                    |                                                                      | -                                                    | -                                | -                                           |                              | -                                             | -                                        | -                            |  |  |
| 0                                                                                                    | -                                                                    |                                                      | -                                | -                                           |                              | -                                             | -                                        | -                            |  |  |

- 5. Sollten Sie noch keine Netzwerke in Ihrer Nähe angezeigt bekommen, klicken Sie auf **Rescan**
- 6. Wählen Sie bitte das WLAN-Netzwerk, mit welchem Sie sich verbinden möchten.
- 7. Klicken Sie anschließend auf  ${\bf Select}$

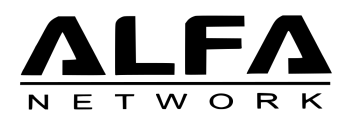

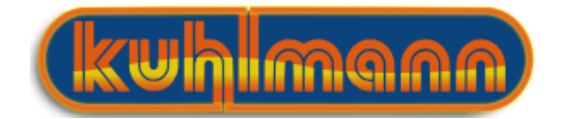

| Status                      | Easy Setup                            | Advanced             | Language English 🔻 |
|-----------------------------|---------------------------------------|----------------------|--------------------|
| System Configuration        | · · · · · · · · · · · · · · · · · · · |                      |                    |
| Connection Mode             | Cable/Dynamic IP (DHCP) -             |                      |                    |
| DHCP Mode                   |                                       |                      |                    |
| Hostname                    | R36                                   |                      |                    |
| Primary DNS Server          |                                       | Secondary DNS Server |                    |
| USB Wireless adapter Config | Juration                              |                      |                    |
| SSID                        | TestAP-802.11bgN                      | BSSID(optional)      | BC:05:43:C6:48:9B  |
| Network Type                | Infrastructure  Site Survey           |                      |                    |
| Security Policy             |                                       |                      |                    |
| Security Mode               | WPA-Personal                          | -                    |                    |
| WPA                         |                                       |                      |                    |
| WPA Algorithms TKIP         | •                                     |                      |                    |
| Pass Phrase                 |                                       |                      |                    |
|                             |                                       |                      |                    |
|                             |                                       | Next                 |                    |
|                             |                                       | 20                   |                    |
|                             |                                       |                      |                    |
|                             |                                       |                      |                    |
|                             |                                       |                      |                    |
|                             |                                       |                      |                    |

- 8. Sofern das WLAN durch ein Passwort geschützt ist, müssen sie dieses bei **Pass Phrase** noch eingeben.
- 9. Klicken Sie anschließend auf Next.

Der WLAN-USB Adapter verbindet sich jetzt mit dem entfernten WLAN.

Im nächsten Schritt werden Sie aufgefordert einen Netzwerkname und die Verschlüsselung für den R36 AP festzulegen. Dies ist Ihr Netzwerk an welchem Sie sich später mit Endgeräten anmelden. Wir empfehlen als Verschlüsselungsmethode **WPA2-PSK** 

| /ireless Security and Encryption S<br>te Wireless Security and Encryption Set<br>elect | ettings<br>tings page allows you to make detailed secu | rity configurations to prevent unauth | prized access and monitoring. |
|----------------------------------------------------------------------------------------|--------------------------------------------------------|---------------------------------------|-------------------------------|
| ne Wireless Security and Encryption Set<br>elect                                       | tings page allows you to make detailed secu            | rity configurations to prevent unauth | prized access and monitoring. |
| elect                                                                                  |                                                        |                                       | 5                             |
|                                                                                        |                                                        | "ALFA_AP"                             |                               |
| SID Choice                                                                             | LFA_AP                                                 | Security Mode                         | Disable 🔹                     |
| ccess Policy                                                                           |                                                        |                                       | Disable<br>OPEN<br>SHARED     |
| blicy                                                                                  | Disable 💌                                              |                                       | WEP-AUTO                      |
| ld a station MAC                                                                       |                                                        |                                       | WPA<br>WPA-PSK                |
|                                                                                        | Provinue                                               | Dana                                  | WPA2                          |
|                                                                                        | Previous                                               | Done                                  | WPA2-PSK_WPA2-PSK             |
|                                                                                        |                                                        |                                       | WPA1_WPA2                     |
|                                                                                        |                                                        |                                       | 802.1X                        |

10. Wählen Sie über das Dropdown Menü eine Verschlüsselungsmethode aus.

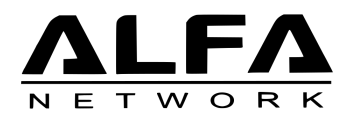

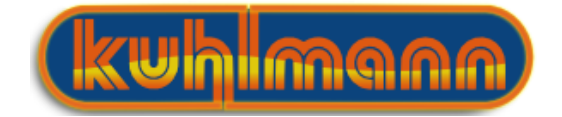

|                               | Easy Setup                                                | Advanced                             | Language English 🔻          |
|-------------------------------|-----------------------------------------------------------|--------------------------------------|-----------------------------|
| Wireless Security and Enc     | ryption Settings                                          |                                      |                             |
| The Wireless Security and Enc | ryption Settings page allows you to make detailed securit | y configurations to prevent unauthor | ized access and monitoring. |
| Select                        |                                                           | "ALFA_AP"                            |                             |
| SSID Choice                   | ALFA_AP                                                   | Security Mode                        | WPA2-PSK                    |
| WPA                           |                                                           |                                      |                             |
| WPA Algorithms                | ○ TKIP                                                    |                                      |                             |
| Pass Phrase                   | •••••                                                     | 8~63 ASCII or 64 Hexadecimal         |                             |
| K B                           |                                                           |                                      |                             |
| Key Kenewai Intervai          | 3600 seconds                                              |                                      |                             |
| Access Policy                 |                                                           |                                      |                             |
| Policy                        | Disable 🔻                                                 |                                      |                             |
| Add a station MAC             |                                                           |                                      |                             |
| Auu a stauon mac              |                                                           |                                      |                             |
|                               | Previous                                                  | Done                                 |                             |
|                               |                                                           |                                      |                             |
|                               |                                                           |                                      |                             |
|                               |                                                           |                                      |                             |
|                               |                                                           |                                      |                             |
|                               |                                                           |                                      |                             |
|                               |                                                           |                                      |                             |
|                               |                                                           |                                      |                             |

- 11. Legen Sie, falls Sie eine Verschlüsselung ausgewählt habe unter **Pass Phrase** ein Passwort für den Zugang zu Ihrem Netzwerk fest.<sup>3</sup>
- 12. Durch einen Klick auf **Done** werden die Einstellungen gespeichert.

| Status                                                                                              | Easy Setup                                                |                            | Language English 💌                         |
|----------------------------------------------------------------------------------------------------|-----------------------------------------------------------|----------------------------|--------------------------------------------|
| Internet Configuration                                                                              |                                                           |                            |                                            |
| Connected Type                                                                                      | USB-WLAN(DHCP)                                            | Connected Status           | Connected                                  |
| WAN IP Address                                                                                      | 192.168.23.140                                            | Subnet Mask                | 255.255.255.0                              |
| Default Gateway                                                                                     | 192.168.23.1                                              | Primary Domain Name Server | 8.8.8.8                                    |
| Secondary Domain Name Server                                                                        | 8.8.4.4                                                   | MAC Address                | 00:C0:CA:66:0D:7F                          |
| USB Wireless Adapter Informat                                                                       | ion                                                       |                            |                                            |
| Network Mode                                                                                        | Infrastructure                                            | Wifi Link Status           | IEEE 802.11bg                              |
| Network Name (SSID)                                                                                 | TestAP-802.11bgN                                          | Unique ID (BSSID)          | BC:05:43:C6:48:9B                          |
| Link Quality                                                                                        | 95%                                                       |                            |                                            |
| Signal Strength                                                                                     |                                                           | Connection Speed           | 54 Mb/s                                    |
| Security Settings                                                                                   |                                                           |                            |                                            |
| Authentication                                                                                      | WPA-Personal                                              | Encryption                 | ТКІР                                       |
|                                                                                                    | *****                                                     | 21                         |                                            |
| Passphrase                                                                                          |                                                           |                            |                                            |
| Passphrase<br>LAN Configuration                                                                     |                                                           |                            |                                            |
| Passphrase<br>LAN Configuration<br>LAN IP Address                                                   | 192.168.2.1                                               | LAN Netmask                | 255.255.255.0                              |
| Passphrase<br>LAN Configuration<br>LAN IP Address<br>MAC Address                                    | 192.168.2.1<br>00:C0:CA:6A:57:D0                          | LAN Netmask                | 255.255.255.0                              |
| Passphrase<br>LAN Configuration<br>LAN IP Address<br>MAC Address<br>System Info                     | 192.168.2.1<br>00:C0:CA:6A:57:D0                          | LAN Netmask                | 255.255.255.0                              |
| Passpirase<br>LAN Configuration<br>LAN IP Address<br>MAC Address<br>System Info<br>Firmware Version | 192.168.2.1<br>00:C0:CA:6A:57:D0<br>v1.2.1.8(Jun 26 2015) | LAN Netmask<br>System Time | 255 255 255 0<br>Sat, 01 Jan 2011 01:03:16 |

Der Easy Setup Assistent ist nun beendet. Bei hergestellter Verbindung wechselt der **Connec**tion Status auf der Statusseite des R36 auf **Connected** Sie können nun mit all ihren Geräten über das WLAN des R36 auf die entfernte Internetverbindung zugreifen.

 $<sup>^3 \</sup>rm Sichere$  Passwörter bestehen aus mindestens 8 Zeichen mit Groß<br/>& Kleinschreibung sowie Ziffern und Sonderzeichen

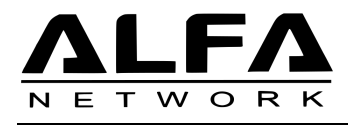

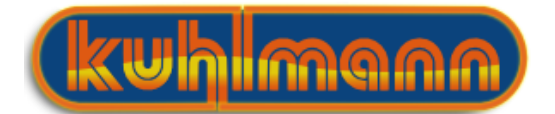

# 3 Manuelle Einstellungen

Wenn Sie die Schnellinstallationsanleitung zur Einrichtung verwendet haben, sollte ihnen der Zugriff auf ein entferntes Netzwerk möglich sein. Teilweise ist es sinnvoll, zusätzliche manuelle Einstellungen vorzunehmen um z.B spezielle Netzwerkeinstellungen vorzunehmen oder die Sendeleistung des Gerätes anzupassen. In diesem Kapitel finden Sie zu diesen Punkten weitere Informationen.

### 3.1 Mit entferntem Hotspot verbinden

Der USB-Adapter wird über den R36 gesteuert, um sich mit einem Hotspot zu verbinden, gehen Sie folgendermaßen vor ein entfernten Hotspot zu finden, und sich mit ihm zu verbinden.

1. Wählen Sie Advanced  $\rightarrow$  Network Settings  $\rightarrow$  USB WLAN Profile.

| Status                      | Easy Setup            | Advanced              | Language English 🔻      |  |
|-----------------------------|-----------------------|-----------------------|-------------------------|--|
| Internet Configuration      |                       | Management            |                         |  |
| Connected Type              | USB-WI AN/DHCB)       | Advanced Settings     |                         |  |
| connected Type              | USD-WEAR(Drich)       | Operation Mode        |                         |  |
| WAN IP Address              |                       | System Log            |                         |  |
| Default Gateway             |                       | Firewall Settings     |                         |  |
| Secondary Domain Name Serve | ŧ٢                    | MAC/IP/Port Filtering |                         |  |
| USB Wireless Adapter Info   | rmation               | Virtual Server        |                         |  |
| Network Mode                |                       | DMZ                   |                         |  |
| Network Name (SSID)         |                       | Firewall              |                         |  |
| Link Quality                |                       | Content Filtering     |                         |  |
| Signal Strength             |                       | Network Settings      |                         |  |
|                             |                       | WAN                   |                         |  |
|                             |                       | LAN                   |                         |  |
|                             |                       | USB WLAN Setting      | Change Profile          |  |
|                             |                       | USB WLAN Profile      |                         |  |
| Security Settings           |                       | Advanced Routing      |                         |  |
| Authentication              |                       | Wireless settings     | abled                   |  |
| LAN Configuration           |                       | Basic                 |                         |  |
| LAN IP Address              | 192.168.2.1           | Advanced              | 5.255.255.0             |  |
| MAC Address                 | 00:C0:CA:86:AA:84     | Security              |                         |  |
| System Info                 |                       | WDS                   |                         |  |
| Firmware Version            | v1.2.1.8(Jun 26 2015) | WPS                   | :, 01 Jan 2011 01:00:52 |  |
| Operation Mode              | Router Mode           |                       |                         |  |
|                             |                       |                       |                         |  |
| asp                         |                       |                       |                         |  |

2. Mit dieser Konfigurationsseite steuern Sie ihren USB WLAN Adapter. Über **Site Survey** suchen Sie nach verfügbaren WLAN Netzwerken.

| Status        |          |      | Eas      | sy Setup      |               | Advanced       | Language English 🔻           |
|---------------|----------|------|----------|---------------|---------------|----------------|------------------------------|
|               |          |      |          | USB Wire      | less Profil   | e              |                              |
| SSID          | BS       | SID  | A        | uthentication |               | Encryption     | Network Type                 |
| Select        | Profile  | SSID | BSSID    | Au            | Ithentication | Encryption     | Network Type                 |
|               |          |      |          |               |               |                | No USB Wireless Profile Rule |
| Profile Name  |          |      |          |               | Net           | work Type      | Infrastructure  Site Survey  |
| Network Nam   | e (SSID) |      |          |               | BSS           | SID(optional)  |                              |
| Authenticatio | n        | Disa | bled     | •             |               |                |                              |
|               |          |      | Activate | Save          | Dele          | te Cancel / Cl | ose                          |

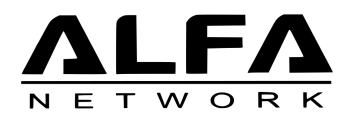

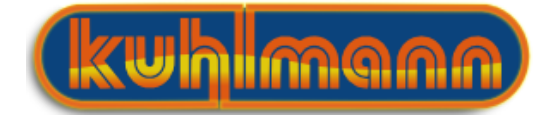

3. Sollten Ihnen noch keine verfügbaren Netze angezeigt werden, klicken Sie bitte auf

| S             | itatus                                 | _                                              | Easy Se                        | tup                                        | Advanced                                                         |                                                      | Language English 🔻                                   |
|---------------|----------------------------------------|------------------------------------------------|--------------------------------|--------------------------------------------|------------------------------------------------------------------|------------------------------------------------------|------------------------------------------------------|
| SB Wireless   | s Site Survey                          |                                                |                                |                                            |                                                                  |                                                      |                                                      |
| tation Sit    | e Survey                               |                                                |                                |                                            |                                                                  |                                                      |                                                      |
| te survey     | age shows info                         | ormation of APs nea                            | rby. You may c                 | hoose one of thes                          | e APs connecting or adding it t                                  | o profile.                                           |                                                      |
| esults in the | y<br>e grid can easil<br>column in seq | ly be sorted by a sin<br>uence. If you click o | gle column by<br>n the heading | clicking on the col<br>of column that is a | umn heading. Clicking on a colu<br>Iready the sort sequence then | imn heading will initially<br>the sequence of the so | y sort the results by the<br>rting will be reversed. |
| SSI           | D BSSID                                | Bit Rates                                      | Signal                         | Channel                                    | Authentication                                                   | Encryption                                           | Network Ty                                           |
|               |                                        |                                                |                                |                                            |                                                                  |                                                      | k                                                    |
|               |                                        |                                                |                                |                                            |                                                                  |                                                      |                                                      |
|               |                                        |                                                |                                |                                            |                                                                  |                                                      | Select Rescan Close                                  |

- 4. Wählen Sie bitte das Netzwerk, mit dem Sie sich verbinden wollen.
- 5. Klicken Sie auf **Select**

| se w                                                                                                    | n Site Survey                     |                          |                             |                                    |              |                    |                  |                |
|----------------------------------------------------------------------------------------------------|-----------------------------------|--------------------------|-----------------------------|------------------------------------|--------------|--------------------|------------------|----------------|
| te si                                                                                                    | rvey page shows information of    | APs nearby. You may cl   | hoose one of                | f these APs connectin              | ng or adding | it to profile.     |                  |                |
| Site Survey Results in the grid can easily be sorted by a single column by clicking on the column heading. Clicking on a column heading will initially sort the results by the |                                   |                          |                             |                                    |              |                    |                  |                |
| alues                                                                                                    | in the column in sequence. If you | u click on the heading o | of column that<br>Bit Rates | tt is already the sort s<br>Signal | channel      | en the sequence of | the sorting will | Network Type   |
| 0                                                                                                    | 5515                              | 555                      | Diritates                   | Signa                              | citation     | Addicident         | Lifer yp uori    | netholik Type  |
| 0                                                                                                    | 1000.00                           | -                        | 1214800                     | manifamini                         |              |                    |                  |                |
| 0                                                                                                    | 1880                              | CORRECTOR                | 10010011                    | 101001(01100)                      |              | WATER              | 1887185          | 10111110       |
| 0                                                                                                    | 1011011010                        | INTERESTICTOR            | 381801                      | 101001201005                       |              | 1010.71110.000     | 185              |                |
| 0                                                                                                    | 101 ( 010 010                     | 100310301000             | 1000000                     | 10100(01100)                       |              | WEITERS            | 100100           |                |
| 0                                                                                                    | 100300-10100                      |                          | 1000000                     | 10100(00100)                       |              | WHICH COME         | 100100           |                |
| ۲                                                                                                    | TestAP-802.11bgN                  | BC:05:43:C6:48:9B        | 54 Mb/s                     | 85/100 (85/100)                    | п            | WPA-Personal       | ТКІР             | Infrastructure |
| 0                                                                                                    | Harro                             | REPRESENT                | 1001001                     | TRANSPORT                          |              | 1000007000000      | 183              |                |
| 0                                                                                                    | 1000000100710000                  | -                        | 10.0001                     | 101001-00100                       |              | WAS DOLLARS.       | 1887             |                |

- 6. Sollte für das gewählte Netzwerk eine Verschlüsselung eingestellt sein, müssen Sie noch das Passwort unter **Pass Phrase** eintragen.
- 7. Über Save speichern Sie die Einstellungen.

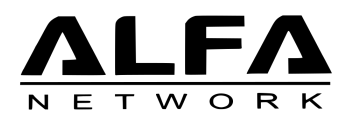

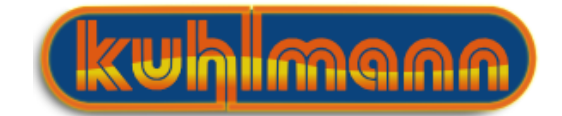

|       | -                                        | Stat      | tus     |            | -                 | Eas   | y Setup      |                 | Advanced            |           | Language English 🔻             |
|-------|------------------------------------------|-----------|---------|------------|-------------------|-------|--------------|-----------------|---------------------|-----------|--------------------------------|
|       | L. L. L. L. L. L. L. L. L. L. L. L. L. L |           |         | Us         | SB Wireless Profi | le    |              |                 |                     |           |                                |
|       | S                                        | SID       | В       | SSID       |                   | Au    | thentication |                 | Encryption          |           | Network Type                   |
|       |                                          |           |         |            |                   |       |              |                 |                     |           |                                |
|       | Select                                   |           | Profile | SSID       |                   | BSSID |              | Authentication  | E                   | ncryption | Network Type                   |
|       |                                          |           |         |            |                   |       |              |                 |                     |           | No USB Wireless Profile Rules! |
| Profi | le Name                                  |           | TestAP  | -802.11bg  | N                 |       |              | Network Type    |                     |           | Infrastructure Site Survey     |
| Netw  | ork Nam                                  | ie (SSID) | TestAP  | 9-802.11bg | N                 |       |              | BSSID(optional) |                     |           | BC:05:43:C6:48:9B              |
| Auth  | enticatio                                | n         | WPA-Pe  | ersonal    | •                 |       |              | Encryption      |                     |           | ТКІР                           |
| Pass  | Phrase                                   |           |         |            |                   |       |              | •••••           | • • • • • • • • • • | ••••      | •••••                          |
|       |                                          |           |         |            |                   |       |              | Save            | Delete              | Cano      | el / Close                     |
|       |                                          |           |         |            |                   |       |              | <b>N</b> '      |                     |           |                                |
|       |                                          |           |         |            |                   |       |              |                 |                     |           |                                |
|       |                                          |           |         |            |                   |       |              |                 |                     |           |                                |
|       |                                          |           |         |            |                   |       |              |                 |                     |           |                                |

8. Im nächsten Dialog wählen sie Activate/Save

| Status              |                  | Easy Setup                              | Advanced            | Language English 🔻                      |
|---------------------|------------------|-----------------------------------------|---------------------|-----------------------------------------|
|                     |                  | USB Wirel                               | ess Profile         |                                         |
| SSID                | BSSID            | Authentication                          | Encryption          | Network Type                            |
|                     |                  |                                         |                     |                                         |
| Select              | Profile SSID     | Activate Profile                        | ×                   | ion Network Type                        |
|                     | i                | Do you want to Save and Activate this p | rofile?             | No USB Wireless Profile Rules!          |
| Profile Name        | TestAP-802.11baN |                                         |                     | Infrastructure  Site Survey             |
| Network Name (SSID) | TestAP-802.11bgN | -                                       |                     | BC:05:43:C6:48:9B                       |
| Authentication      | WPA-Personal 🔻   | I                                       |                     | ТКІР                                    |
| Pass Phrase         |                  |                                         |                     | • • • • • • • • • • • • • • • • • • • • |
|                     |                  |                                         |                     | Cancel / Close                          |
|                     |                  | A                                       | ctivate/Save Cancel |                                         |
|                     |                  |                                         | <i></i>             |                                         |
|                     |                  |                                         |                     |                                         |
|                     |                  |                                         |                     |                                         |

9. Auf der Status-Seite können Sie unter **Connected Status** sehen ob eine Verbindung hergestellt wurde.

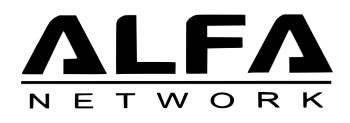

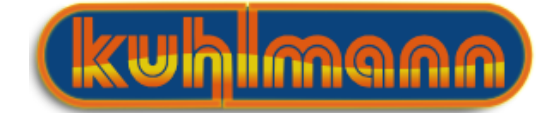

| Status                           | Easy Setup            | Advanced                   | Language English 🔻        |
|----------------------------------|-----------------------|----------------------------|---------------------------|
| Internet Configuration           |                       |                            |                           |
| Connected Type                   | USB-WLAN(DHCP)        | Connected Status           | Disconnected/Connecting   |
| WAN IP Address                   |                       | Subnet Mask                | 8                         |
| Default Gateway                  |                       | Primary Domain Name Server |                           |
| Secondary Domain Name Server     |                       | MAC Address                | 00:C0:CA:66:0D:7F         |
| USB Wireless Adapter Information | 1                     |                            |                           |
| Network Mode                     | Infrastructure        | Wifi Link Status           | IEEE 802.11bg             |
| Network Name (SSID)              | TestAP-802.11bgN      | Unique ID (BSSID)          | BC:05:43:C6:48:9B         |
| Link Quality                     | 82%                   |                            |                           |
| Signal Strength                  |                       | Connection Speed           | 54 Mb/s                   |
| Security Settings                |                       |                            | Change Profile            |
| Authentication                   | WPA-Personal          | Encryption                 | ТКІР                      |
| Passphrase                       | ******                |                            |                           |
| LAN Configuration                |                       |                            |                           |
| LAN IP Address                   | 192.168.2.1           | LAN Netmask                | 255.255.255.0             |
| MAC Address                      | 00:C0:CA:86:AA:84     |                            |                           |
| System Info                      |                       |                            |                           |
| Firmware Version                 | v1.2.1.8(Jun 26 2015) | System Time                | Sat, 01 Jan 2011 01:08:23 |
|                                  |                       |                            |                           |

| Status                        | Easy Setup            | Advanced                   | Language English 💌        |
|-------------------------------|-----------------------|----------------------------|---------------------------|
| Internet Configuration        |                       |                            |                           |
| Connected Type                | USB-WLAN(DHCP)        | Connected Status           | Connected                 |
| WAN IP Address                | 192.168.23.140        | Subnet Mask                | 255.255.255.0             |
| Default Gateway               | 192.168.23.1          | Primary Domain Name Server | 8.8.8.8                   |
| Secondary Domain Name Server  | 8.8.4.4               | MAC Address                | 00:C0:CA:66:0D:7F         |
| USB Wireless Adapter Informat | ion                   |                            |                           |
| Network Mode                  | Infrastructure        | Wifi Link Status           | IEEE 802.11bg             |
| Network Name (SSID)           | TestAP-802.11bgN      | Unique ID (BSSID)          | BC:05:43:C6:48:9B         |
| Link Quality                  | 87%                   |                            |                           |
| Signal Strength               |                       | Connection Speed           | 54 Mb/s                   |
| Security Settings             |                       |                            |                           |
| Authentication                | WPA-Personal          | Encryption                 | TKIP                      |
| Passphrase                    | *****                 |                            |                           |
| LAN Configuration             |                       |                            |                           |
| LAN IP Address                | 192.168.2.1           | LAN Netmask                | 255.255.255.0             |
| MAC Address                   | 00:C0:CA:86:AA:84     |                            |                           |
| System Info                   |                       |                            |                           |
|                               |                       |                            | Cet 01 1 0011 01:14:00    |
| Firmware Version              | v1.2.1.8(Jun 26 2015) | System Time                | Sat, 01 Jan 2011 01:14:20 |

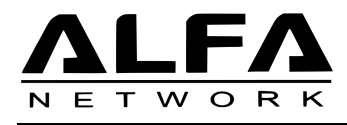

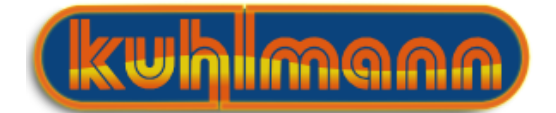

### 3.2 Einstellung der Sendeleistung

In den meisten Ländern unterliegen WLAN Geräte gesetzlichen Bestimmungen, welche die maximale Strahlungsleistung vorschreiben. Bitte informieren Sie sich über die Gesetzte des Landes, in dem Sie sich befinden und beschränken Sie die Sendeleistung gegebenenfalls entsprechend.<sup>4</sup> Die äquivalente isotrope Strahlungsleistung (EIRP)berechnet sich durch die Sendeleistung des Gerätes multipliziert mit dem Antennengewinn. Bei Verwendung der logarithmischen Werte, können diese einfach addiert werden.

#### **Beispiel**:

| +11 dBm  | (Sendeleistung $)$ |
|----------|--------------------|
| +9dBi    | (Antennengewinn)   |
| = 20 dBm | (EIRP)             |

Die Umrechnungen zum logarithmischen Maß (mW in dBm) erfolgt über die Formel.

$$(\text{Leistung in dBm}) = 10 \times \log_{10}(\text{Leistung in mW})$$
 
$$(\text{Leistung in mW}) = 10 \frac{(\text{Leistung in dBm})}{10}$$

1. Wählen Sie hierzu Advanced  $\rightarrow$  Wireless settings  $\rightarrow$  Advanced

| SB Wi                                                                                                    | ireless Site Survey                                                    |                                                   |                               |                                                  |                             |                                            |                                      |                                    |
|----------------------------------------------------------------------------------------------------|------------------------------------------------------------------------|---------------------------------------------------|-------------------------------|--------------------------------------------------|-----------------------------|--------------------------------------------|--------------------------------------|------------------------------------|
| itation Site Survey<br>in survey name chows information of APs noarby Yay may observe one of these APs connecting or adding it to profile |                                                                        |                                                   |                               |                                                  |                             |                                            |                                      |                                    |
| ite S                                                                                                    | Survey                                                                 |                                                   |                               |                                                  | ig or adding                | , it is promot                             |                                      |                                    |
| esult<br>alues                                                                                                    | s in the grid can easily be sorted<br>in the column in sequence. If yo | by a single column by<br>u click on the heading o | clicking on t<br>of column th | he column heading. C<br>at is already the sort : | licking on a<br>sequence th | column heading will<br>ien the sequence of | initially sort th<br>the sorting wil | e results by the<br>I be reversed. |
|                                                                                                    | SSID                                                                   | BSSID                                             | Bit Rates                     | Signal                                           | Channel                     | Authentication                             | Encryption                           | Network Type                       |
| 0                                                                                                    | ALFA_AP                                                                | 00:C0:CA:86:AA:86                                 | 72 Mb/s                       | 100/100 (100/100)                                | 1                           | None                                       | None                                 | Infrastructure                     |
| 0                                                                                                    | dlink                                                                  | C0:A0:BB:16:7A:52                                 | 150 Mb/s                      | 96/100 (96/100)                                  | 1                           | WPA-Personal                               | TKIP/AES                             | Infrastructure                     |
| 0                                                                                                    | devolo-izuak                                                           | 34:81:C4:C0:97:5B                                 | 300 Mb/s                      | 72/100 (72/100)                                  | 1                           | WPA2-Personal                              | AES                                  | Infrastructure                     |
| 0                                                                                                    | WLAN-001A4F41D64F                                                      | 00:1A:4F:41:D6:4F                                 | 54 Mb/s                       | 58/100 (58/100)                                  | 3                           | WPA-Personal                               | TKIP                                 | Infrastructure                     |
| 0                                                                                                    | UPC3660407                                                             | 58:23:8C:03:CE:5D                                 | 144 Mb/s                      | 56/100 (56/100)                                  | 1                           | WPA-Personal                               | TKIP/AES                             | Infrastructure                     |
| 0                                                                                                    | FREDDIES NETZWERK                                                      | 00:1F:3F:D1:21:D9                                 | 54 Mb/s                       | 80/100 (80/100)                                  | 6                           | WPA-Personal                               | TKIP                                 | Infrastructure                     |
| 0                                                                                                    | TestAP-802.11bgN                                                       | BC:05:43:C6:48:9B                                 | 54 Mb/s                       | 75/100 (75/100)                                  | п                           | WPA-Personal                               | TKIP                                 | Infrastructure                     |
| 0                                                                                                    | Buero                                                                  | 00:08:9F:09:62:C4                                 | 300 Mb/s                      | 56/100 (56/100)                                  | 5                           | WPA2-Personal                              | AES                                  | Infrastructure                     |

- 2. Unter TX Power können Sie die Leistung in Bezug zur maximal möglichen Ausgansleistung angeben. Um die Ausgansleistung z.B. auf 100mW zu beschränken geben sie hier 20 ein.
- 3. Mit einem Klick auf **Apply** speichern Sie Ihre Einstellungen.

 $<sup>^4 {\</sup>rm In}$  Deutschland gilt für die Verwendung von Geräten, die bei 2,4 GHz arbeiten, der gesetztliche Maximalwert von 100mW (entspricht 20dBm) EIRP

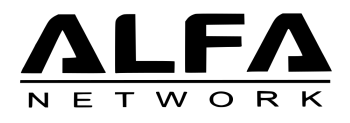

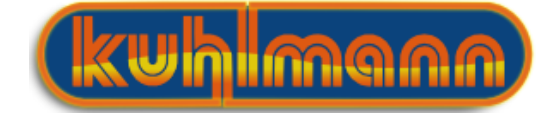

| ALFA                          |                       |                            | USB Wi-Fi Router          |
|-------------------------------|-----------------------|----------------------------|---------------------------|
| NETWORK                       |                       |                            | R36                       |
| Status                        | Easy Setup            | Advanced                   | Language English 🔻        |
| Internet Configuration        |                       |                            |                           |
| Connected Type                | USB-WLAN(DHCP)        | Connected Status           |                           |
| WAN IP Address                |                       | Subnet Mask                |                           |
| Default Gateway               |                       | Primary Domain Name Server |                           |
| Secondary Domain Name Server  |                       | MAC Address                | 00:C0:CA:66:0D:7F         |
| USB Wireless Adapter Informat | tion                  |                            |                           |
| Network Mode                  | Infrastructure        | Wifi Link Status           | unassociated              |
| Network Name (SSID)           |                       | Unique ID (BSSID)          | Not-Associated            |
| Link Quality                  | 0%                    |                            |                           |
| Signal Strength               |                       | Connection Speed           |                           |
|                               |                       |                            | Change Profile            |
| Security Settings             |                       |                            |                           |
| Authentication                |                       | Encryption                 | Disabled                  |
| LAN Configuration             |                       |                            |                           |
| LAN IP Address                | 192.168.2.1           | LAN Netmask                | 255.255.255.0             |
| MAC Address                   | 00:C0:CA:86:AA:84     |                            |                           |
| System Info                   |                       |                            |                           |
| Firmware Version              | v1.2.1.8(Jun 26 2015) | System Time                | Sat, 01 Jan 2011 01:01:35 |
| Operation Mode                | Router Mode           |                            |                           |

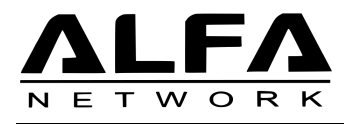

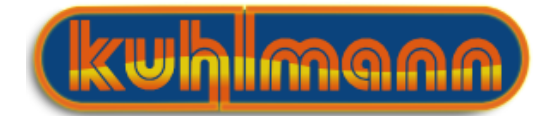

#### 3.3 Verschlüsselung

Um ihr Netzwerk vor unerlaubtem Zugriff zu schützen sollten Sie ihr WLAN unbedingt mit einem selbstgewählten Passwort schützen.

1. Um das WLAN des R36 zu verschlüsseln wählen Sie den Punkt Advanced  $\rightarrow$  Wireless Settings  $\rightarrow$  Security

| Status                          | Easy Setup            | Advanced          | Language English 🔻        |
|---------------------------------|-----------------------|-------------------|---------------------------|
| Internet Configuration          |                       | Management        |                           |
| Connected Type                  | USB-WLAN(DHCP)        | Advanced Settings | connected/Connecting      |
| WAN ID Address                  |                       | Operation Mode    |                           |
| WAN IF Address                  |                       | System Log        | _                         |
| Secondary Domain Name Server    |                       | Firewall Settings | C0-CA-66-0D-7E            |
| ISB Wireless Adapter Informatio |                       |                   | CO.CA.BO.BD.M             |
| 03B Wireless Adapter Informatio |                       | Virtual Server    | E 000 11h-                |
| Network Name (SSID)             | Intrastructure        | Firewall          | E 802.110g                |
| Link Quality                    | 7204                  | Content Filtering | .05.43.06.40.90           |
| Signal Strength                 | / 2.70                | Network Settings  | Mb/e                      |
| signa su engai                  |                       | WAN               | WD/3                      |
|                                 |                       | LAN               |                           |
|                                 |                       | USB WLAN Setting  | Change Profile            |
|                                 |                       | USB WLAN Profile  |                           |
| Security Settings               |                       | Advanced Routing  |                           |
| Authentication                  | WPA-Personal          | Wireless settings | P                         |
| Passphrase                      | *******               | Basic             |                           |
| LAN Configuration               |                       | Advanced          |                           |
| LAN IP Address                  | 192.168.2.1           | Security          | 5.255.255.0               |
| MAC Address                     | 00:C0:CA:86:AA:84     | WDS K             |                           |
| System Info                     |                       | WPS               |                           |
| Firmware Version                | v1.2.1.8(Jun 26 2015) | System Time       | Sat, 01 Jan 2011 01:09:35 |
| Operation Mode                  | Router Mode           |                   |                           |
|                                 |                       |                   |                           |
|                                 |                       |                   |                           |
|                                 |                       |                   |                           |
| ty.asp                          |                       |                   |                           |

2. Wir empfehlen Ihnen als **Security Mode WPA2-PSK** sofern ihre Geräte dies unterstützen.

|                                        | Easy Setup                                | Advanced                                    | Language English 🔻          |
|----------------------------------------|-------------------------------------------|---------------------------------------------|-----------------------------|
| Wireless Security and Encryption       | Settings                                  |                                             |                             |
| The Wireless Security and Encryption S | Settings page allows you to make detailed | security configurations to prevent unauthor | ized access and monitoring. |
| Select                                 |                                           |                                             |                             |
| SSID Choice                            |                                           | ALFA_AP -                                   |                             |
| "ALFA_AP"                              |                                           |                                             |                             |
| Security Mode                          |                                           | Disable 🔹                                   |                             |
| Access Policy                          |                                           | Disable                                     |                             |
| Policy                                 |                                           | OPEN                                        |                             |
| Add a station MAC                      |                                           | WEP-AUTO                                    |                             |
|                                        |                                           | WPA                                         |                             |
|                                        | Apply                                     | WPA-PSK                                     |                             |
|                                        |                                           | WPA2                                        |                             |
|                                        |                                           |                                             |                             |
|                                        |                                           | WPA1_WPA2                                   |                             |
|                                        |                                           | 802.1X                                      |                             |
|                                        |                                           |                                             |                             |
|                                        |                                           |                                             |                             |
|                                        |                                           |                                             |                             |
|                                        |                                           |                                             |                             |
|                                        |                                           |                                             |                             |
|                                        |                                           |                                             |                             |
|                                        |                                           |                                             |                             |
|                                        |                                           |                                             |                             |
|                                        |                                           |                                             |                             |
|                                        |                                           |                                             |                             |

- 3. Bitte geben Sie unter **Pass Phrase** ein Passwort für den Zugriff auf das R36 WLAN ein.
- 4. Bestätigen Sie mit **Apply**

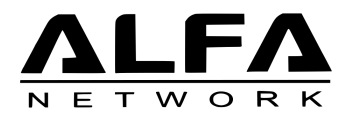

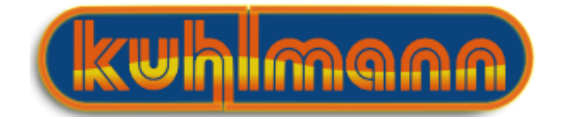

| Status                               | Easy Setup                                | Advanced                                      | Language English          |
|--------------------------------------|-------------------------------------------|-----------------------------------------------|---------------------------|
| Wireless Security and Encryption     | ı Settings                                |                                               |                           |
| The Wireless Security and Encryption | Settings page allows you to make detailed | security configurations to prevent unauthoriz | ed access and monitoring. |
| Select                               |                                           |                                               |                           |
| SSID Choice                          |                                           | ALFA_AP -                                     |                           |
| "ALFA_AP"                            |                                           |                                               |                           |
| Security Mode                        |                                           | WPA2-PSK                                      |                           |
| WPA                                  |                                           |                                               |                           |
| WPA Algorithms                       |                                           | ○ TKIP                                        |                           |
| Pass Phrase                          |                                           | •••••                                         |                           |
|                                      |                                           | 8~63 ASCII or 64 Hexadecimal                  |                           |
| Key Renewal Interval                 |                                           | 3600 seconds                                  |                           |
| Access Policy                        |                                           |                                               |                           |
| Policy                               |                                           | Disable 🔽                                     |                           |
| Add a station MAC                    |                                           |                                               |                           |
|                                      | Apply                                     | Cancel                                        |                           |
|                                      |                                           |                                               |                           |
|                                      |                                           |                                               |                           |
|                                      |                                           |                                               |                           |
|                                      |                                           |                                               |                           |
|                                      |                                           |                                               |                           |
|                                      |                                           |                                               |                           |

#### 3.4 Funkkanal einstellen

Werden mehrere WLAN Geräte, die dicht beieinander stehen, gleichzeitig betrieben, können Störungen auftreten. Falls Sie eine schlechte Verbindungsqualität haben, sollten Sie als ersten Schritt den, vom R36 verwendeten Funkkanal wechseln.

1. Rufen Sie die Seite Advanced  $\rightarrow$  Wireless Settings  $\rightarrow$  Basic auf

| ΛΙΕΛ                         |                       |                       | USB Wi-Fi Route           |
|------------------------------|-----------------------|-----------------------|---------------------------|
| NETWORK                      |                       |                       | R3                        |
| Status                       | Easy Setup            | Advanced              | Language English 🔻        |
| Internet Configuration       |                       | Management            |                           |
| Connected Type               |                       | Advanced Settings     |                           |
| connected type               | USB-WEAN(DHEF)        | Operation Mode        |                           |
| WAN IP Address               |                       | System Log            |                           |
| Default Gateway              |                       | Firewall Settings     |                           |
| Secondary Domain Name Server |                       | MAC/IP/Port Filtering |                           |
| USB Wireless Adapter Inform  | ation                 | Virtual Server        |                           |
| Network Mode                 |                       | DMZ                   |                           |
| Network Name (SSID)          | TestAP-802.11bgN      | Firewall              |                           |
| Link Quality                 |                       | Content Filtering     |                           |
| Signal Strength              |                       | Network Settings      |                           |
|                              |                       | WAN                   |                           |
|                              |                       | LAN                   |                           |
|                              |                       | USB WLAN Setting      | Change Profile            |
| Converte Continues           |                       | USB WLAN Profile      |                           |
| Security Settings            |                       | Advanced Routing      |                           |
| Authentication               | WPA-Personal          | Wireless settings     | P                         |
| Passphrase                   | ******                | Basic                 |                           |
| LAN Configuration            |                       | Advanced 🗠            |                           |
| LAN IP Address               | 192.168.2.1           | Security              | 5.255.255.0               |
| MAC Address                  | 00:C0:CA:86:AA:84     | WDS                   |                           |
| System Info                  |                       | WPS                   |                           |
| Firmware Version             | v1.2.1.8(Jun 26 2015) | System Time           | Thu, 13 Aug 2015 19:39:40 |

2. Unter **Frequency Channel** wählen Sie **AutoSelec**t. Damit sucht sich der R36 einen Funkkanal, der am wenigsten durch andere Geräte gestört wird.

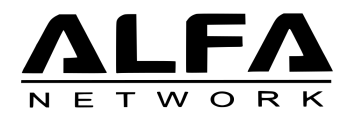

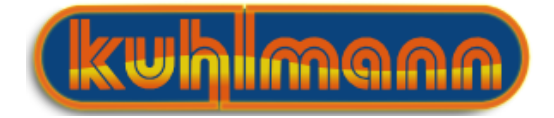

|                  | This section allows you to configure basic wireless features such as SSID settings as well as HT Physical Mode settings. |                     |       |                                            |    |                    |   |
|------------------|----------------------------------------------------------------------------------------------------|---------------------|-------|--------------------------------------------|----|--------------------|---|
| Wireless Network |                                                                                                    |                     |       |                                            |    |                    |   |
|                  | Wireless On/Off                                                                                                    |                     |       | Turn Off                                   |    |                    | _ |
|                  | Network Mode                                                                                                    |                     | [     | 11b/g/n mixed mode 👻                       |    |                    |   |
|                  | Network Name (SSID)                                                                                                    |                     |       | ALFA_AP                                    |    | Hide 🗌             |   |
|                  |                                                                                                    |                     |       |                                            |    |                    |   |
|                  | Multiple SSID1                                                                                                    |                     |       |                                            |    | Hide 🗌             |   |
|                  | Broadcast Network Name (SSID)                                                                                            |                     |       | Enable Oisable                             |    |                    |   |
|                  | AP Isolation                                                                                                    |                     |       | 🔵 Enable 	 🕘 Disable                       |    |                    |   |
|                  | MBSSID AP Isolation                                                                                                    |                     |       | 🔵 Enable 	 💿 Disable                       |    |                    |   |
|                  | BSSID                                                                                                    |                     |       | 00:C0:CA:86:AA:86                          |    |                    |   |
|                  | Frequency (Channel)                                                                                                    |                     |       | 2412MHz (Channel 1) 🔻                      |    |                    |   |
|                  | HT Physical Mode                                                                                                    |                     |       | AutoSelect                                 |    |                    |   |
|                  | Channel Bandwidth                                                                                                    | 20      20/40       |       | 2412MHz (Channel 1)                        |    | 🔿 Long 💿 Auto      | _ |
|                  | MCS                                                                                                    | Auto 🔻              |       | 241/MHz (Channel 2)<br>2422MHz (Channel 3) | G) | O Disable 💿 Enable |   |
|                  | Aggregation MSDU (A-MSDU)                                                                                                | Disable             |       | 2427MHz (Channel 4)                        | -  | O Disable O Enable |   |
|                  | Decline BA Dequest                                                                                                    | Disable     Disable |       | 2432MHz (Channel 5)                        |    |                    |   |
|                  | Decime DA Request                                                                                                    |                     |       | 2437MHz (Channel б)                        |    |                    |   |
|                  |                                                                                                    |                     |       | 2442MHz (Channel 7)                        |    |                    |   |
|                  |                                                                                                    | A                   | Apply | 2447MHz (Channel 8)                        |    |                    |   |
|                  |                                                                                                    |                     |       | 2452MHz (Channel 9)                        |    |                    |   |
|                  |                                                                                                    |                     |       | 2457MHz (Channel 10)                       |    |                    |   |
|                  |                                                                                                    |                     |       | 2462MHz (Channel 11)                       |    |                    |   |
|                  |                                                                                                    |                     |       | 246/MHz (Channel 12)                       |    |                    |   |
|                  |                                                                                                    |                     |       | 2472MHz (Channel 13)                       |    |                    |   |

3. Bestätigen Sie mit Apply

| This section allows you to configure basic wireless features such as SSID settings as well as HT Physical Mode settings. |                  |                               |                    |  |  |  |
|----------------------------------------------------------------------------------------------------|------------------|-------------------------------|--------------------|--|--|--|
| Wireless Network                                                                                                    | less Network     |                               |                    |  |  |  |
| Wireless On/Off                                                                                                    |                  | Turn Off                      |                    |  |  |  |
| Network Mode                                                                                                    |                  | 11b/g/n mixed mode 💌          |                    |  |  |  |
| Network Name (SSID)                                                                                                    |                  | ALFA_AP                       | Hide               |  |  |  |
| Multiple SSID1                                                                                                    |                  |                               | Hide 🗌             |  |  |  |
| Broadcast Network Name (SSID)                                                                                            |                  | Enable Oisable                |                    |  |  |  |
| AP Isolation                                                                                                    |                  | 🔵 Enable 💿 Disable            |                    |  |  |  |
| MBSSID AP Isolation                                                                                                    |                  | 🔵 Enable 💿 Disable            |                    |  |  |  |
| BSSID                                                                                                    |                  | 00:C0:CA:86:AA:86             |                    |  |  |  |
| Frequency (Channel)                                                                                                    |                  | AutoSelect 🔹                  |                    |  |  |  |
| HT Physical Mode                                                                                                    |                  |                               |                    |  |  |  |
| Channel Bandwidth                                                                                                    | 20 20/40         | Guard Interval                | CLong ( Auto       |  |  |  |
| MCS                                                                                                    | Auto 🔽           | Reverse Direction Grant (RDG) | 🔵 Disable 💿 Enable |  |  |  |
| Aggregation MSDU (A-MSDU)                                                                                                | Disable O Enable | Auto Block ACK                | O Disable 💿 Enable |  |  |  |
| Decline BA Request                                                                                                    | Disable Enable   | HT Disallow TKIP              | O Disable 💿 Enable |  |  |  |
|                                                                                                    | Apply            | Cancel                        |                    |  |  |  |

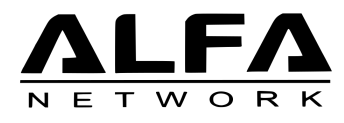

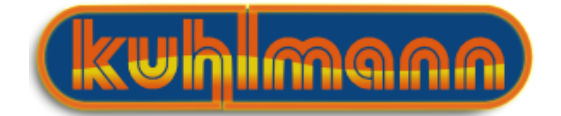

#### 3.5 Netzwerkeinstellungen

Mache Hotspots vergeben nicht automatisch IP-Adressen für die Geräte, welche sich an das Netzwerk anmelden. Dann ist es erforderlich dem R36 eine statische IP-Adresse zuzuweisen.

1. Wählen Sie hierzu unter  $\mathbf{Advanced} \rightarrow \mathbf{Network} \ \mathbf{Settings} \rightarrow \ \mathbf{LAN}$ 

| ALFA                        |                       |                       | USB Wi-Fi Route          |
|-----------------------------|-----------------------|-----------------------|--------------------------|
| NETWOR                      | <                     |                       | R                        |
| Status                      | Easy Setup            | Advanced              | Language English 🔻       |
| Internet Configuration      |                       | Management            |                          |
| Connected Type              | USB-WLAN(DHCP)        | Advanced Settings     | connected/Connecting     |
|                             | . ,                   | Operation Mode        |                          |
| WAN IP Address              |                       | System Log            | _                        |
| Default Gateway             |                       | Firewall Settings     |                          |
| Secondary Domain Name Serve | r                     | MAC/IP/Port Filtering |                          |
| USB Wireless Adapter Info   | rmation               | Virtual Server        |                          |
| Network Mode                |                       | DMZ                   |                          |
| Network Name (SSID)         | TestAP-802.11bgN      | Firewall              |                          |
| Link Quality                |                       | Content Filtering     | _                        |
| Signal Strength             |                       | Network Settings      | _                        |
|                             |                       | WAN                   |                          |
|                             |                       |                       |                          |
|                             |                       |                       | Change Profile           |
| Coourity Cottingo           |                       | USB WLAN Profile      |                          |
| Security Settings           | MDA Darrand           | Advanced Routing      |                          |
| Aumentication               | wra-rersonal          | Wireless settings     | P <sup>*</sup>           |
| rasspirase                  |                       | Basic                 |                          |
| LAN Configuration           |                       | Advanced              |                          |
| LAN IP Address              | 192.168.2.1           | Security              | 5.255.255.0              |
| MAC Address                 | 00:C0:CA:86:AA:84     | WDS                   |                          |
| System Info                 |                       | WPS                   |                          |
| Firmware Version            | v1 2 1 8(Jun 26 2015) | System Time           | Thu 13 Aug 2015 19:41:58 |

2. Stellen Sie unter Connection Mode Static(Fixed IP) ein.

| Status                          | Easy Setup        | Advanced              | Language English 🔻 |
|---------------------------------|-------------------|-----------------------|--------------------|
| System Configuration            |                   |                       |                    |
| Connection Mode                 | Static (Fixed IP) |                       |                    |
| Static Mode                     | Static (Fixed IP) |                       |                    |
| IP Address                      | PPPoE (ADSL)      |                       |                    |
| Subnet Mask                     | 255.255.255.0     | Default Gateway       | 192.168.1.254      |
| Primary DNS Server              |                   | Secondary DNS Server  |                    |
| USB Wireless adapter Configurat | ion               |                       |                    |
| Wireless Mode                   | Apply             | 802.11b/g -<br>Cancel |                    |
|                                 |                   |                       |                    |
|                                 |                   |                       |                    |
|                                 |                   |                       |                    |
|                                 |                   |                       |                    |
|                                 |                   |                       |                    |
|                                 |                   |                       |                    |
|                                 |                   |                       |                    |

3. Unter **IP Addresse** können Sie nun eine statische IP-Adresse eingeben. Diese muss zu den Netzwerkeinstellungen des Hotspots passen, mit dem Sie sich verbinden wollen.

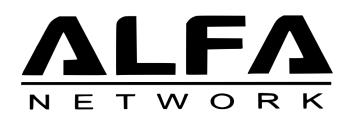

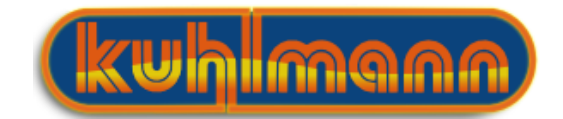

|                          | Easy Setup        | Advanced             | Language English 🔻 |
|--------------------------|-------------------|----------------------|--------------------|
| System Configuration     |                   |                      |                    |
| Connection Mode          | Static (Fixed IP) |                      |                    |
| Static Mode              |                   |                      |                    |
| P Address                | 192.168.1.1       |                      |                    |
| Subnet Mask              | 255.255.255.0     | Default Gateway      | 192.168.1.254      |
| rimary DNS Server        |                   | Secondary DNS Server |                    |
| USB Wireless adapter Con | figuration        |                      |                    |
|                          |                   |                      |                    |
|                          |                   |                      |                    |
|                          |                   |                      |                    |
|                          |                   |                      |                    |
|                          |                   |                      |                    |

4. Nach einem Klick auf  $\mathbf{Apply}$  speichert der R36 die Einstellungen.

| Saving               |
|----------------------|
| Please wait a moment |
|                      |
|                      |
|                      |
|                      |
| •                    |
| N <sup>2</sup>       |
|                      |
|                      |
|                      |
|                      |
|                      |
|                      |